## **Parent/Guardian Portal**

<u>School Bulletin (if applicable)</u> – Parents/Guardians can access any school announcements that have been posted to the Bulletin Board. The Bulletin Board is the same for all users (school administrators, teachers, parents, students)

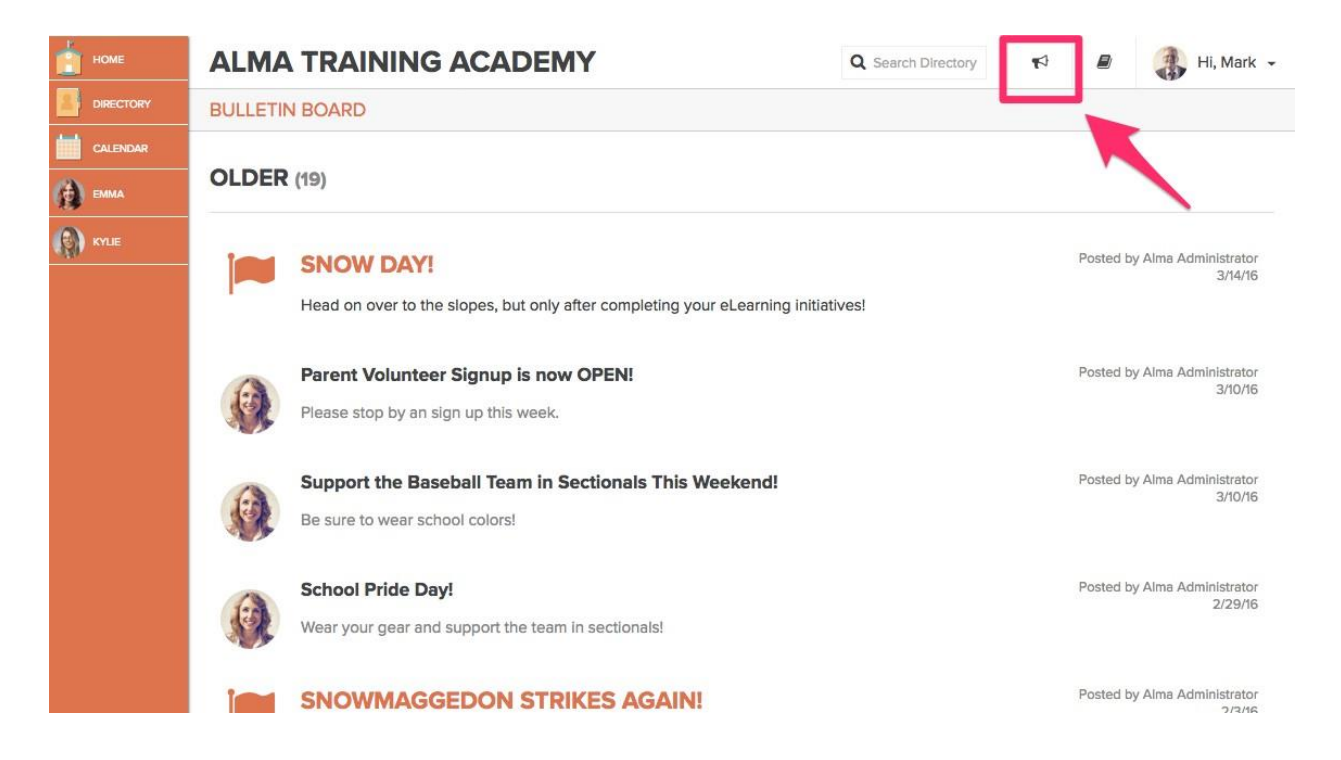

<u>Settings/Help Docs</u> – Parents/Guardians have access to Help Docs, which will help navigate them through the parent portal. These are located underneath the "?" of their dashboard. Under "Settings", parents/guardians can choose to receive emergency alerts (if applicable) either by phone call or text message.

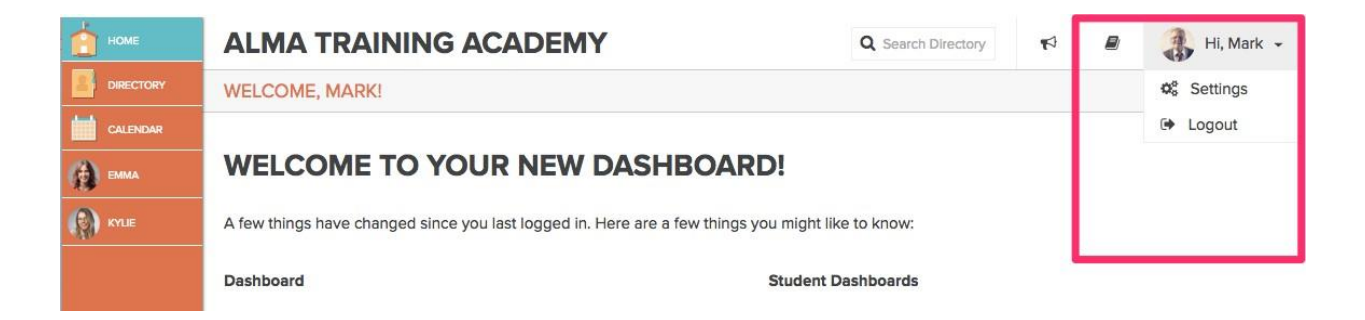

<u>Directory</u> – Parents/Guardian can only see Staff member's name and the first email address listed on file. Parents/Guardians are unable to see other parent/student information.

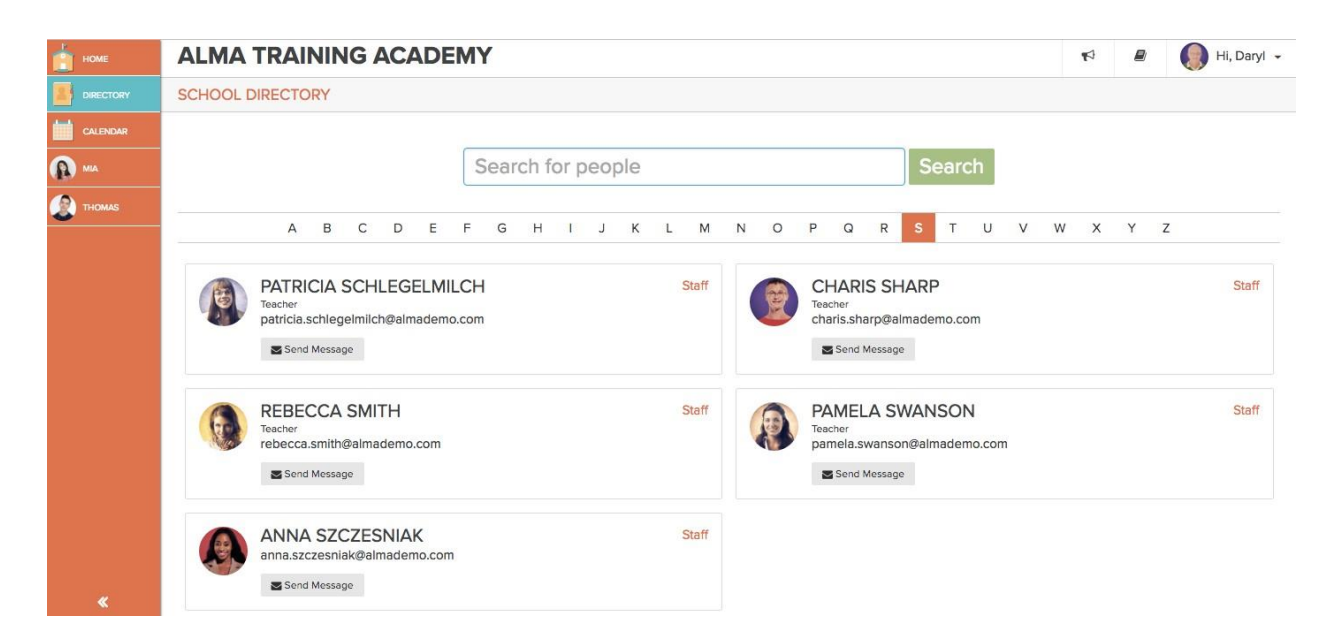

<u>Calendar</u> – The calendar view is the same for all users. What you see as a Teacher/Admin is the same information that parents see. The only difference is that parents are unable to add/edit an event.

| номе      | ALMA TRAINING ACADEMY |                                     |         |        |      |         |          |          | Q Search Directory |        | ¶≎]    | 🔘 Hi, Daryl |               |      |       |          |   |  |
|-----------|-----------------------|-------------------------------------|---------|--------|------|---------|----------|----------|--------------------|--------|--------|-------------|---------------|------|-------|----------|---|--|
| DIRECTORY | 2015-2016 ACADE       | MIC CALENDAR                        |         |        |      |         |          |          |                    |        |        |             |               |      |       |          |   |  |
|           | SEPTEMBER<br>01 🗖 S   | School Year Start                   |         |        |      |         |          |          | Sej                | ptembe | r 01,  | 201         | 15 - <i>1</i> | Augu | ust 3 | 31, 2016 | i |  |
|           | 01 🗖 🕻                | Quarter 1 Start                     | Septe   | mber : | 2015 |         |          |          |                    | Octob  | per 20 | 15          |               |      |       |          |   |  |
| THOMAS    | 01 🗖 S                | Semester 1 Start<br>abor Day        | s       | м      | т    | w       | т        | F        | S                  | s      | м      | т           | w             | т    | F     | S        |   |  |
|           | 14 📕 E                | Book Fair                           |         |        | 1    | 2       | 3        | 4        | 5                  | 4      |        | 5           | 7             | 1    | 2     | 3        |   |  |
|           | OCTOBER               |                                     | 6<br>13 | 7      | 8    | 9<br>16 | 10<br>17 | 11<br>18 | 12                 | π      | 12     | 13          | 14            | 15   | 16    | 17       |   |  |
|           | 30 📕 H                | Halloween Costume Day!              | 20      | 21     | 22   | 23      | 24       | 25       | 26                 | 18     | 19     | 20          | 21            | 22   | 23    | 24       |   |  |
|           | NOVEMBER              |                                     | 27      | 28     | 29   | 30      |          |          |                    |        | 20     | 21          | 28            | 29   | 30    | 31       |   |  |
|           | 11 🗖 V                | /eteran's Day                       | Nove    | mber 2 | 015  |         |          |          |                    | Decer  | mber   | 2015        |               |      |       |          |   |  |
|           | 26-27 📕 T<br>30 🗖 C   | Thanksgiving Break<br>Quarter 1 End | S       | М      | т    | w       | т        | F        | S                  | S      | м      | т           | w             | т    | F     | S        |   |  |
|           | DECEMBER              |                                     | 1       | 2      | 3    | 4       | 5        | 6        | 7                  |        |        | 1           | 2             | 3    | 4     | 5        |   |  |
|           | 01 🗖 🕻                | Quarter 2 Start                     | 15      | 16     | 17   | 18      | 19       | 20       | 21                 | 13     | 7      | 8           | 9             | 10   | 11    | 12       |   |  |
|           | 23-01 📕 V             | Vinter Break                        | 22      | 23     | 24   | 25      | 26       | 27       | 28                 | 20     | 21     | 22          | 23            | 24   | 25    | 26       |   |  |
|           | JANUARY               |                                     | 29      | 30     |      |         |          |          |                    | 27     | 28     | 29          | 30            | 31   |       |          |   |  |
| <b>«</b>  | 15 📕 T<br>18 📕 N      | eacher In-Service Day<br>/I K Dav   | Janua   | гу 201 | 6    |         |          |          |                    | Febru  | ary 2  | 016         |               |      |       |          |   |  |

<u>Student's Tab</u> – Parents have a different tab for each child that they have in the school or district. Similar to the class tabs that teachers have access to, parents are able to click on their child's name and see that child's information.

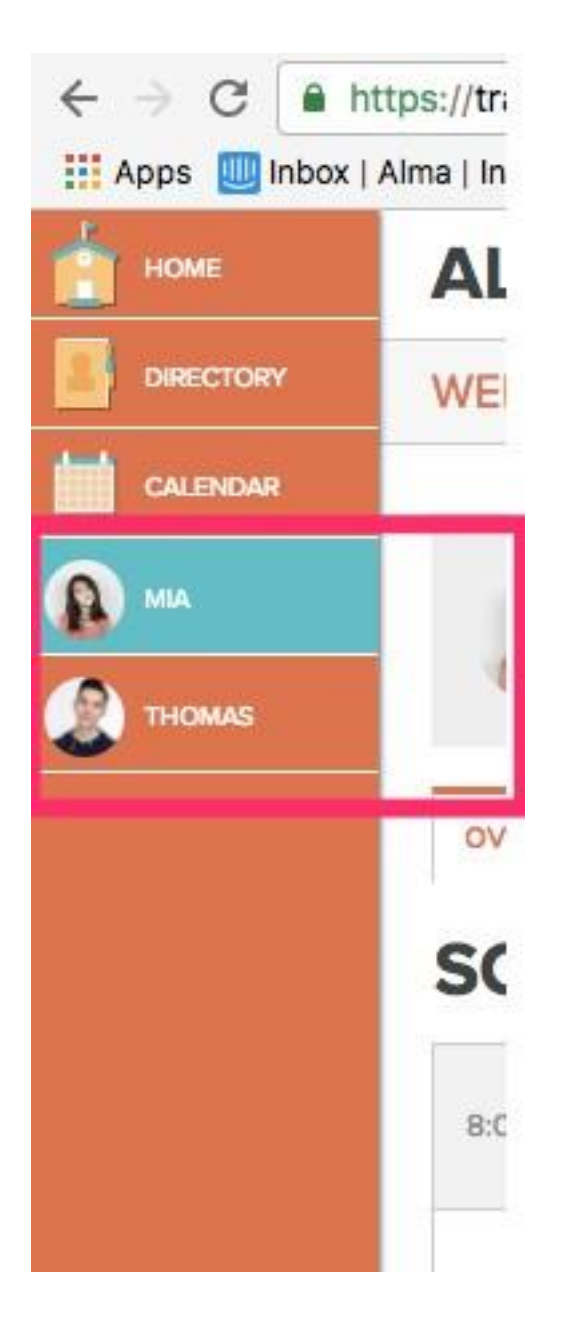

<u>Overview Tab</u> – Parents/Guardians can see their child's schedule as well as any upcoming assignments their child may have in any class.

| номе     | ALMA TRAINING ACAD                           | EMY                        |             |   |      | Q Search Directory     | 4     |            | 🚯 Hi, Mark 👻 |  |  |  |
|----------|----------------------------------------------|----------------------------|-------------|---|------|------------------------|-------|------------|--------------|--|--|--|
|          | WELCOME, MARK!                               |                            |             |   |      |                        |       |            |              |  |  |  |
| CALENDAR |                                              |                            |             |   |      |                        |       |            |              |  |  |  |
|          | CHURCH, EMMA 10th Gra                        |                            |             |   |      |                        |       |            |              |  |  |  |
|          |                                              |                            |             |   |      |                        |       |            |              |  |  |  |
|          | overview attendance assignments              | grades report c            | ards fees   |   |      |                        |       |            |              |  |  |  |
|          | SCHEDULE ( 08/23/2016 ) UPCOMING ASSIGNMENTS |                            |             |   |      |                        |       |            |              |  |  |  |
|          | 8:00 AM P1 GRADE 10 ENGLISH                  | Schlegelmilch,<br>Patricia | ROOM<br>203 | А | 8/24 | The Exploration Begins | Grade | e 10 World | d History    |  |  |  |
|          | 9:45 AM P3 GRADE 10 GEOMETRY                 | Milano, Theresa            | ROOM<br>204 | В |      |                        |       |            |              |  |  |  |
|          | 11:30 AM P4 GRADE 10 CHEMISTRY               | Wieszczecinski,<br>Eric    | ROOM<br>201 | А |      |                        |       |            |              |  |  |  |
|          | 11:30 AM P4 GRADE 10 WORLD HISTORY           | Wing, Jerry                | ROOM<br>105 | A |      |                        |       |            |              |  |  |  |
|          | 1:15 PM <b>P5</b> GRADE 10 SPANISH II        | Kowal, Gerald              | ROOM<br>201 | - |      |                        |       |            |              |  |  |  |

On the overview page, Parents/Guardians can see a curriculum calendar as well. The red box includes the class name, the green box shows the lesson name, and the yellow dot indicates upcoming assignments in that class. If details are added to a lesson plan, parents/guardians can hover over the lesson plan name and a box will pop up with the lesson details.

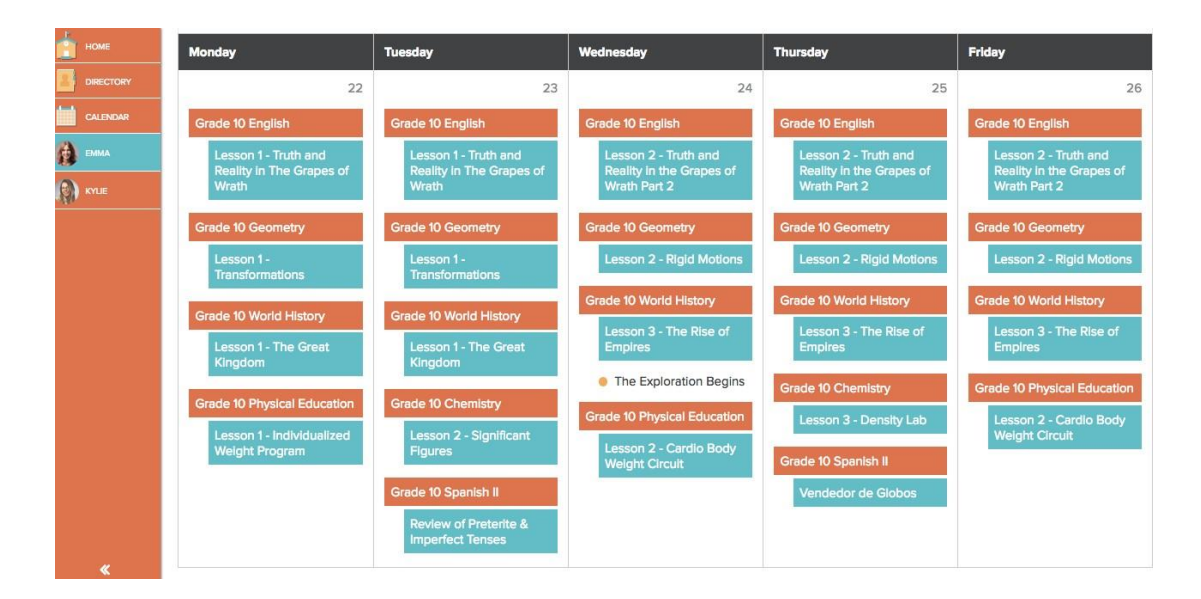

<u>Attendance Tab</u> – Parents/Guardians can access the student's attendance record for the entire year or look at a specific week of attendance.

| номе      | Æ              |          | CHUR    | CH, EI | MMA   |              |      |      |        |               |          |     |        |               |         |       |      |           |              |        |           |    |      |         |         |
|-----------|----------------|----------|---------|--------|-------|--------------|------|------|--------|---------------|----------|-----|--------|---------------|---------|-------|------|-----------|--------------|--------|-----------|----|------|---------|---------|
| DIRECTORY | AC.            |          |         |        |       |              |      |      |        |               |          |     |        |               |         |       |      |           |              |        |           |    |      |         |         |
| CALENDAR  | overv          | iew      | attenda | ance   | assig | nments       | gra  | ides | report | cards         | fees     | 5   |        |               |         |       |      |           |              |        |           |    |      |         |         |
| 🚯 емма    | ATT            | ENI      | DAN     | ICE    | 201   | 6-W34        |      | â    |        |               |          |     |        | 11            | Days Ab | sent  | 6 Da | ys Løte   | 19           | 7 Days | s Present | 19 | Days | Without | Records |
| KMUE      | year           | wee      | k       |        |       |              |      |      |        |               |          |     |        |               |         |       |      |           |              |        |           |    |      |         |         |
|           | September 2015 |          |         |        |       | October 2015 |      |      |        | November 2015 |          |     |        | December 2015 |         |       |      |           | January 2016 |        |           |    |      |         |         |
|           | М              | т        | w       | т      | F     | M            | т    | W    | Т      | F             | М        | т   | W      | Т             | F       | м     | т    | W         | т            | F      | М         | т  | W    | т       | F       |
|           |                | 1        | 2       | 3      | 4     |              |      |      | 1      | 2             | 2        | 3   | 4      | 5             | 6       |       | 1    | 2         | 3            | 4      |           |    |      |         | //\$/// |
|           | //7//          | 8        | 9       | 10     | 11    | 5            | 6    | 7    | 8      | 9             | 9        | 10  | //11// | 12            | 13      | 7     | 8    | 9         | 10           | 11     | 4         | 5  | 6    | 7       | 8       |
|           | 14             | 15       | 16      | 17     | 18    | 12           | 13   | 14   | 15     | 16            | 16       | 17  | 18     | 19            | 20      | 14    | 15   | 16        | 17           | 18     | 11        | 12 | 13   | 14      | /15/    |
|           | 21             | 22       | 23      | 24     | 25    | 19           | 20   | 21   | 22     | 23            | 23       | 24  | 25     | /26/          | /27//   | 21    | 22   | 23        | 24           | /25//  | /18//     | 19 | 20   | 21      | 22      |
|           | 28             | 29       | 30      |        |       | 26           | 27   | 28   | 29     | 30            | 30       |     |        |               |         | 28    | /29/ | /30//     | 31           |        | 25        | 26 | 27   | 28      | 29      |
|           | Februa         | ary 2016 | 5       |        |       | March        | 2016 |      |        |               | April 20 | 016 |        | May 2016      |         |       |      | June 2016 |              |        |           |    |      |         |         |
|           | М              | т        | w       | т      | F     | м            | т    | W    | Τ      | F             | М        | т   | W      | т             | F       | м     | т    | W         | т            | F      | М         | т  | W    | т       | F       |
|           | 1              | 2        | 3       | 4      | 5     |              | 1    | 2    | 3      | 4             |          |     |        |               | 1       | 2     | 3    | 4         | 5            | 6      |           |    | 1    | 2       | 3       |
|           | 8              | 9        | 10      | 11     | 12    | 7            | 8    | 9    | 10     | 11            | 4        | 5   | 6      | 7             | //8///  | 9     | 10   | 11        | 12           | 13     | 6         | 7  | 8    | 9       | 10      |
|           | /15/           | 16       | 17      | 18     | 19    | 14           | 15   | 16   | 17     | 18            | //11//   | 12  | /13//  | /14//         | /15//   | 16    | 17   | 18        | 19           | 20     | 13        | 14 | 15   | 16      | 17      |
|           | 22             | 23       | 24      | 25     | 26    | 21           | 22   | 23   | 24     | 25            | 18       | 19  | 20     | 21            | 22      | 23    | 24   | 25        | 26           | 27     | 20        | 21 | 22   | 23      | 24      |
|           | 29             |          |         |        |       | 28           | 29   | 30   | 31     |               | 25       | 26  | 27     | 28            | 29      | /30// | 31   |           |              |        | 27        | 28 | 29   | 30      |         |
| *         | 1200122        |          |         |        |       | 12 02        | 1272 |      |        |               |          |     |        |               |         |       |      |           |              |        |           |    |      |         |         |

<u>Assignment Tab</u> – When teachers select "assign to students" the assignment becomes visible to parents/guardians.

- 1. Parents/Guardians can filter between classes to see specific assignment information for each class the student is enrolled in.
- 2. Parents can see the assignment name, due date, and the assignment details if entered by the teacher. Parents/Guardians can also access any attachments or links added to the assignment.
- Parents/Guardians can see the status of the assignment Received, Not Turned In, or no status if assignment has not been graded yet.

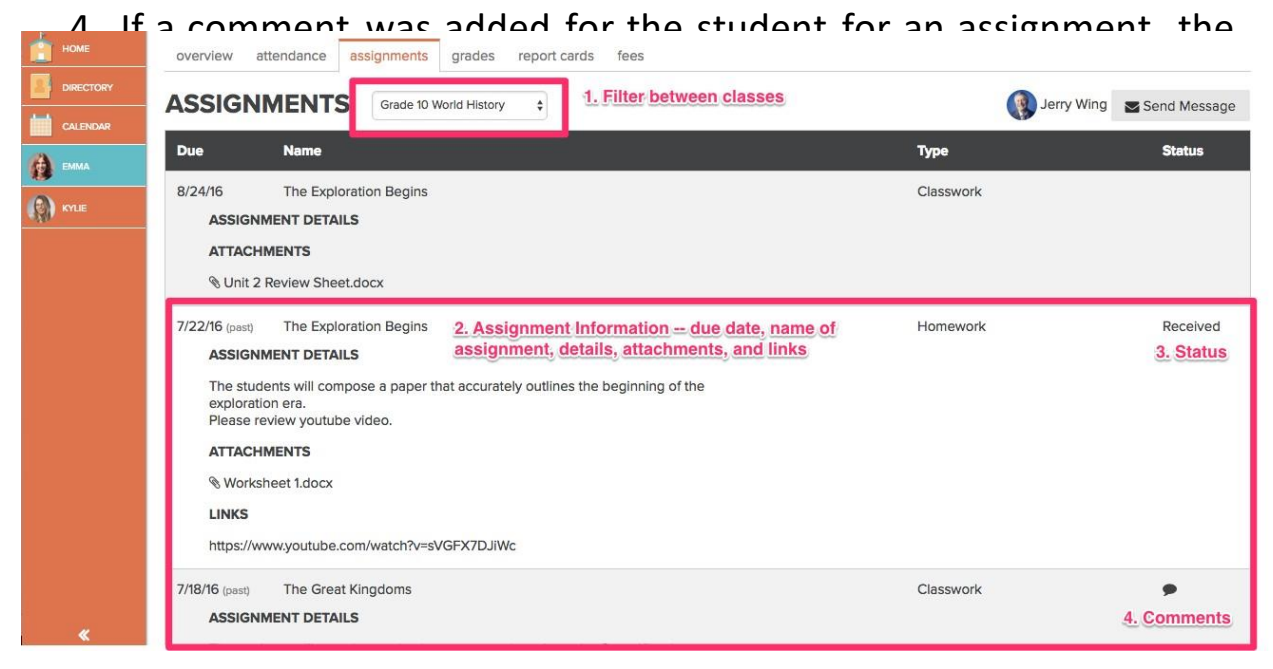

<u>Grades Tab</u> – Parents/Guardian can see grades for assignments that teachers have published in the gradebook.

Traditional Gradebook:

- Parents/Guardian can toggle between classes to see grades for each class. They can also switch in between grading periods as well.
- 2. Parents/Guardians can see the current average of the PUBLISHED ASSIGNMENTS. This average reflects the assignments the teachers have published ONLY.
- 3. Parents/Guardian can see a breakdown of how the students are doing in categories that the teachers have created in their settings.
- 4. Parents/Guardians can see grades for each *published* assignment.

|                          | CHURCH,    | EMMA 10th Grad        |                        |                      |                     |              |              |
|--------------------------|------------|-----------------------|------------------------|----------------------|---------------------|--------------|--------------|
| overview a               | attendance | assignments           | grades report ca       | irds fees            |                     |              |              |
| GRADE                    | воок       | Quarter 4 \$          | Grade 10 World History | y ♦ <mark>1</mark> . |                     | Jerry Wing   | Send Message |
| CURRENT GRA              | DE         | 3.                    | CATEGORY TOTALS        |                      |                     |              |              |
| 2.                       |            | 25% of Final Grade    | 10% of Final Grade     | 15% of Final Grade   |                     |              |              |
| Α                        |            | Quiz                  | Classwork              | Homework             |                     |              |              |
| (94.2%)<br>As of 7/27/16 | )          | <b>B</b><br>(87.5%)   | <b>A</b><br>(95%)      | A<br>(105%)          |                     |              |              |
| 4.<br>DUE                | ASSIGNM    | ENT NAME              |                        | % OF GRADE           | GRADE               | FEEDBACK     | UPDATED      |
| 6/24/16                  | Early Civ  | vilizations in Africa |                        | 5%                   | A<br>(105%)         | Presentation | 7/17/16      |
| 6/22/16                  | Unit 2 G   | uiz                   |                        | 25%                  | <b>B</b><br>(87.5%) |              | 7/17/16      |
| 6/1/16                   | A War A    | head                  |                        | 3.3%                 | <b>A</b><br>(95%)   | Great Work!  | 7/17/16      |

Standard Based Gradebook:

- 1. The assignment name runs diagonally across the top with the due date.
- 2. The standards attached to the assignments are listed horizontally across the page.
- 3. The red triangle indicates to the Parent/Guardian that the assignment was not turned in by their child.
- 4. If a comment is added by the teacher for an assignment, a conversation bubble will appear under the assignment name.

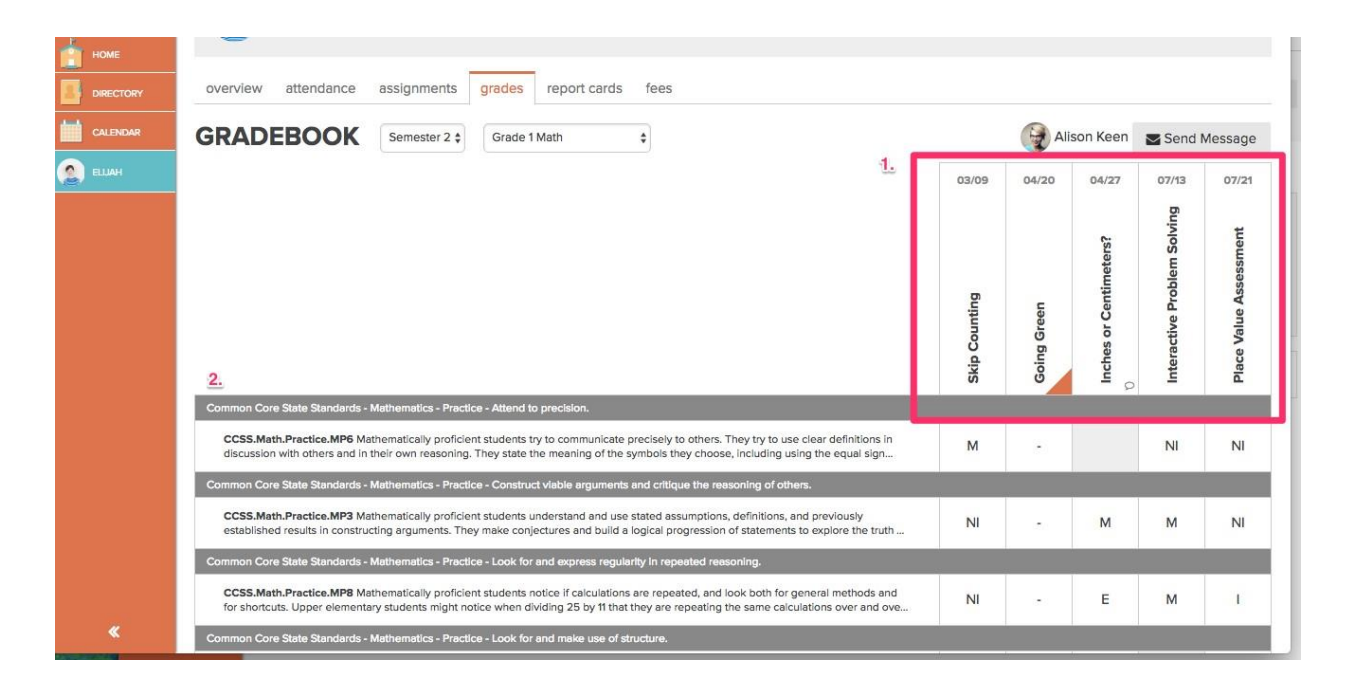

<u>Report Card Tab</u> – Parents can see approved progress reports and report cards. Administrators have control over making the reports visible to parents.

| номе     | ALMA TRAININ        | IG ACADEMY                          | Q Search Directory | <b>P</b> | 🚯 Hi, Mark 👻 |
|----------|---------------------|-------------------------------------|--------------------|----------|--------------|
|          | WELCOME, MARK!      |                                     |                    |          |              |
| CALENDAR |                     |                                     |                    |          |              |
| ма емма  | CHURCH, E           | MMA 10th Grade                      |                    |          |              |
|          |                     |                                     |                    |          |              |
|          | overview attendance | assignments grades report cards fee | 25                 |          |              |
|          | 2015-2016           |                                     |                    |          |              |
|          | QUARTER 1           | QUARTER 2                           |                    |          |              |
|          | 2014-2015           |                                     |                    |          |              |

<u>Fees (if applicable)</u> – Parents/Guardians can see invoices that have been assigned to them including the fee description, amount, due date, and whether the invoice has been paid or unpaid.

| НОМЕ      | ALMA 1   | RAINING ACADEMY                                 | Q Search Directory  | r\$           | 🚯 Hi, Mark 👻                |
|-----------|----------|-------------------------------------------------|---------------------|---------------|-----------------------------|
| DIRECTORY | WELCOME, | MARK!                                           |                     |               |                             |
| CALENDAR  |          |                                                 |                     |               |                             |
|           |          | CHURCH, EMMA 10th Grade                         |                     |               |                             |
| KYUE      | <b>N</b> |                                                 |                     |               |                             |
|           | overview | attendance assignments grades report cards fees |                     |               |                             |
|           | FEES     |                                                 | Total Fees: \$60.00 | Paid: \$60.00 | Unpaid: <mark>\$0.00</mark> |
|           | Created  | Fee Description                                 | Amount              | Due Date      |                             |
|           | 9/1/15   | Technology Fee                                  | \$35.               | 00 9/29/15    | 5 🛛 🔊 Paid                  |
|           | 11/9/15  | Athletic Uniform                                | \$25.               | 00 11/18/15   | Paid                        |
|           |          |                                                 |                     |               |                             |